# Cómo personalizar los códigos QR con software externo (Avery Design & Print)

help.fracttal.com/hc/es-es/articles/35151309068941-Cómo-personalizar-los-códigos-QR-con-software-externo-Avery-Design-Print

1 de abril de 2025

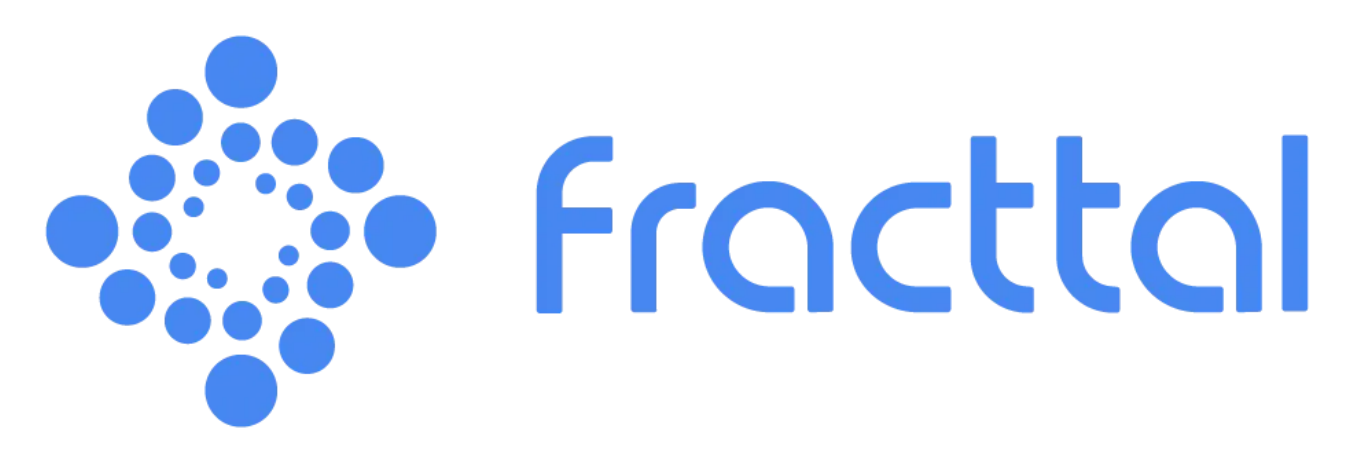

Para crear etiquetas personalizadas con códigos QR de activos registrados en Fracttal One, puedes utilizar **Avery Design & Print**, una herramienta externa gratuita de diseño en línea. Con esta plataforma, es posible importar los datos exportados desde Fracttal One y generar etiquetas con códigos QR de forma práctica. A continuación, detallamos el proceso completo para exportar los datos y personalizar tus etiquetas.

### Personalización de Códigos QR en Avery Design & Print

### Paso 1: Exportar Datos desde Fracttal One

- Accede al módulo "Catálogos" en Fracttal One y selecciona la opción "Equipos". Dentro de esta sección, encontrarás la lista de todos los activos registrados en la plataforma. Selecciona los activos cuyos códigos QR deseas imprimir.
- Haz clic en la opción "**Exportar**". El sistema generará un archivo Excel con los datos de los activos seleccionados.

|            | tivos<br>quipamentos |                 |                                                           |          | ) Pesquisar                        | JC ~         |
|------------|----------------------|-----------------|-----------------------------------------------------------|----------|------------------------------------|--------------|
|            | 🤆 (3) Selecionado    |                 |                                                           |          |                                    | Ē :          |
| C          | 드 Lista 여울 Árvo      | re              |                                                           |          |                                    |              |
| •          | Habilitado           | Fora de serviço | Descrição                                                 | Código   | Nombre                             | N° de chasis |
| $\bigcirc$ | Sim                  | Não             | { 00001-2 } FA mantenimiento J 22-03-24                   | 00001-2  | FA mantenimiento J                 |              |
| •          | Sim                  | Não             | { 0000-4 } VENTILADOR MECANICO MAQUET CRITICAL CARE 22-03 | . 0000-4 | VENTILADOR MECANICO                | MAQUET C     |
|            | Não                  | Sim             | { 000-2 } VENTILADOR MECANICO ARYZTA 22-03-24             | 000-2    | VENTILADOR MECANICO                | ARYZTA       |
|            | Não                  | Não             | { 000-3 } VENTILADOR MECANICO ARYZTA 22-03-24             | 000-3    | VENTILADOR MECANICO                | ARYZTA       |
| Ο          | Não                  | Não             | { 05 } BEBEDOURO - JOÃO LUCAS 22-03-24                    | 05       | BEBEDOURO - JOÃO LUCAS             |              |
| 0          | Sim                  | Não             | { 070128 } BOMBA SUMERGIBLE bombas-chile 22-03-24         | 070128   | BOMBA SUMERGIBLE                   | bombas-ch    |
| Ο          | Sim                  | Não             | { 070129 } BOMBA SUMERGIBLE bombas-chile 380              | 070129   | BOMBA SUMERGIBLE                   | bombas-ch    |
| Ο          | Sim                  | Não             | { 080167 } MOTOR SICMEMOTORI 380/440/440                  | 080167   | MOTOR                              | SICMEMOT     |
| 0          | Sim                  | Não             | { 090403 } CONJUNTO MOTOR CC Y VENTILACION FORZADA ORE    | 090403   | CONJUNTO MOTOR CC Y VENTILACION FO | OREMOR       |
| 0          | Sim                  | Não             | { 10000844 } PERFORADORA HIDRAULICA ATLAS COPCO 2003      | 10000844 | PERFORADORA HIDRAULICA             | ATLAS COF    |
| $\bigcirc$ | Sim                  | Não             | { 10000860 } PERFORADORA HIDRAULICA ATLAS COPCO 2005      | 10000860 | PERFORADORA HIDRAULICA             | ATLAS COF    |
| 0          | Sim                  | Não             | { 10000881 } PERFORADORA HIDRAULICA ATLAS COPCO 2006      | 10000881 | PERFORADORA HIDRAULICA             | ATLAS COF    |
| Mo         | strando 50 de 5885   |                 |                                                           |          |                                    | +            |

- Abre el archivo Excel exportado y crea una nueva hoja.
- Copia los datos que deseas incluir en la etiqueta, como la URL del Código QR, Código, Nombre y Marca.

|   | А                                                                | В      | С                   | D                    |
|---|------------------------------------------------------------------|--------|---------------------|----------------------|
| 1 | QR Público                                                       | Código | Nombre (C)          | Marca (C)            |
| 2 | https://one.fracttal.com/gr/3e9b6c4c-ec7f-4363-bdb6-7277bc571178 | 0000-4 | VENTILADOR MECANICO | MAQUET CRITICAL CARE |
| 3 | https://one.fracttal.com/qr/1c5dcc5e-c527-4f6d-8f21-19b31cdf6eb1 | 000-2  | VENTILADOR MECANICO | ARYZTA               |
| 4 | https://one.fracttal.com/qr/e14781cd-43e8-49f3-a570-e1d5d71c98e8 | 000-3  | VENTILADOR MECANICO | ARYZTA               |
| 5 |                                                                  |        |                     |                      |

- Asegúrate de que la hoja con los datos sea la única del archivo.
- Abre el archivo Excel y organiza las columnas según sea necesario. Asegúrate de incluir la columna con la URL del Código QR (generada automáticamente por Fracttal One), además de información adicional como cualquier otro dato que desees incluir en las etiquetas. Luego, guarda y cierra el archivo.

# Paso 2: Acceder al Sitio de Avery Design & Print

Abre tu navegador y accede al sitio web de Avery Design & Print.

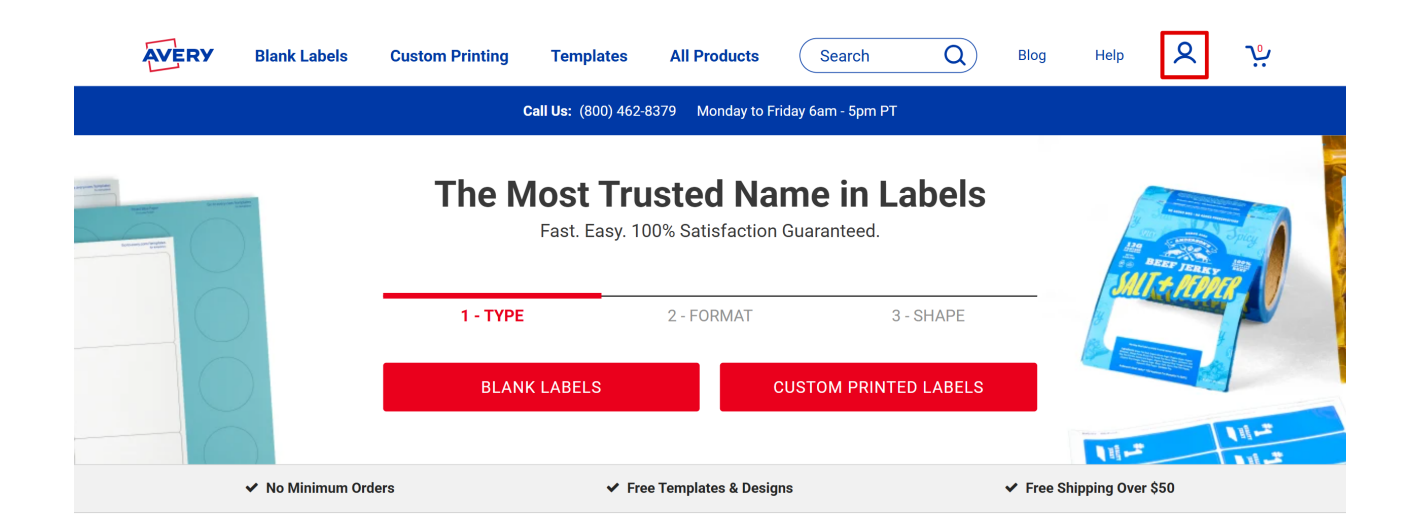

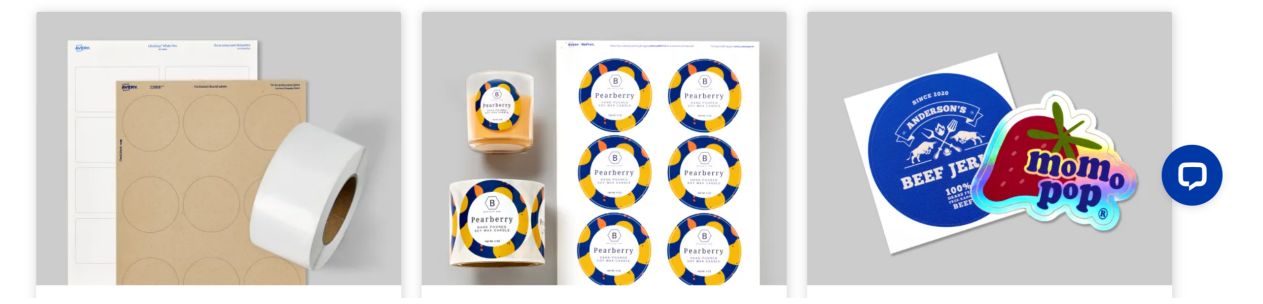

- Inicia sesión o crea una cuenta, si aún no tienes una.
- Desde la página de inicio, desplázate hacia abajo hasta encontrar la opción "Start **Designing**", la cual te dará acceso a la plataforma de diseño.

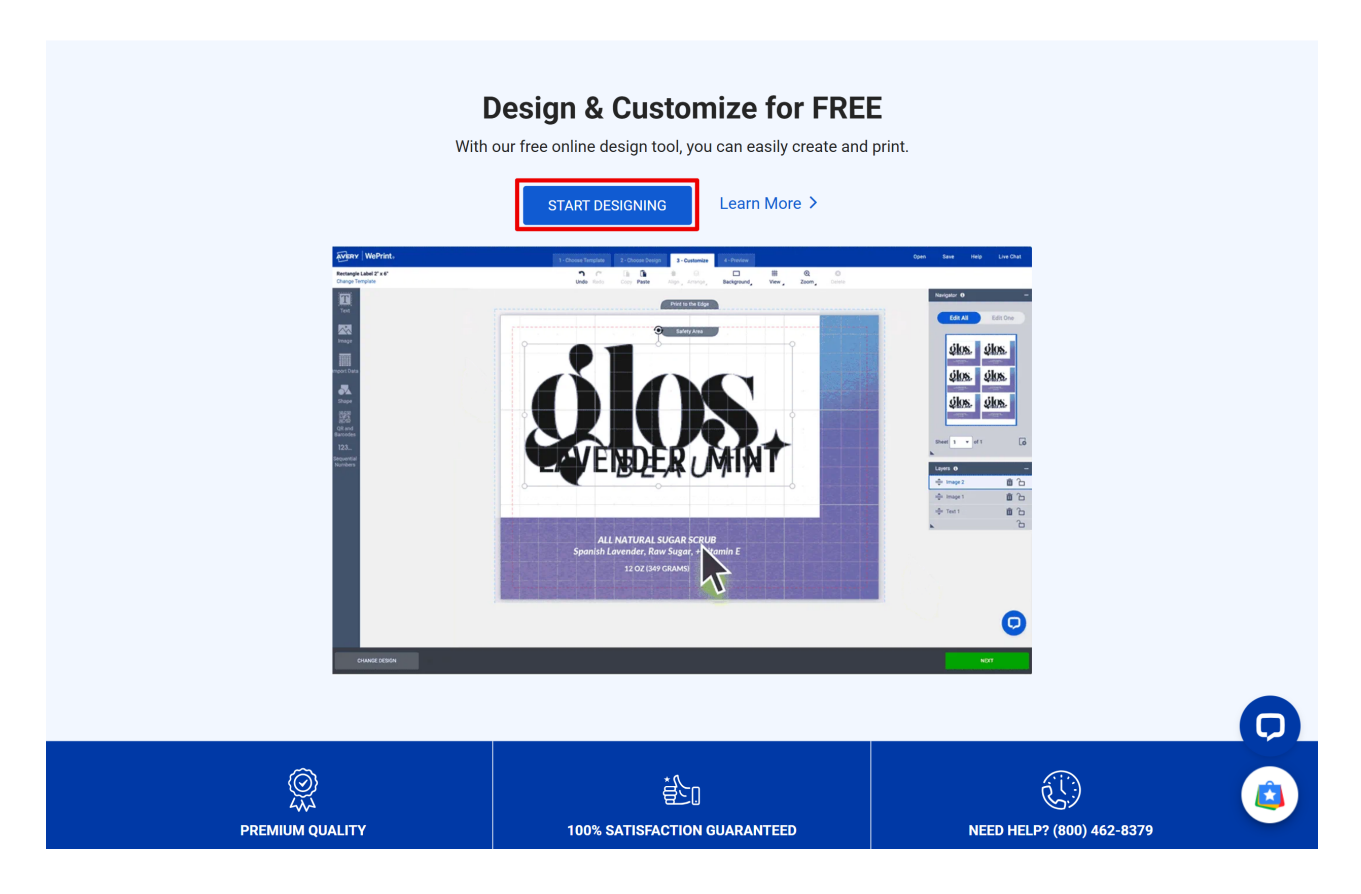

## Paso 3: Crear un Nuevo Diseño de Etiqueta

- Elige el tipo de etiqueta que deseas crear. Puedes optar por etiquetas adhesivas estándar o etiquetas de tamaño específico.
- Para encontrar el modelo correcto de etiqueta, haz clic en "**Custom Printing**" en la barra lateral o ingresa el número de referencia de la etiqueta que estás utilizando.

|                         | 1 - Choose Te  | mplate 2 - Choose Design | 3 - Customize 4 - Preview          | <b>Open</b> Sa | ve Help   | Live Chat |  |  |
|-------------------------|----------------|--------------------------|------------------------------------|----------------|-----------|-----------|--|--|
| Print Yourself Custom   | Printing       |                          |                                    |                |           |           |  |  |
| View All                | Enter Any Size | OFF Q Search             | Description 69 Templates Available |                |           |           |  |  |
| Sheet Labels ^          |                | <u></u>                  |                                    |                |           |           |  |  |
| Rectangle Labels        | Preview        | Size (in) ↑              | Template Description ↑             | La             | yout ↑    |           |  |  |
| Address Labels          |                | 2/2" x 1 2/4"            | Bostonglo Lobol                    | ,              | 19 (aboat |           |  |  |
| Shipping Labels         |                | 2/3 X 1 3/4              | Restangle Laber                    |                | io/ sheet |           |  |  |
| Packaging Shapes        |                |                          |                                    |                |           |           |  |  |
| Round Labels            |                | 1" x 2 5/8"              | Rectangle Label                    | 2              | 24/sheet  |           |  |  |
| Oval Labels             |                |                          |                                    |                |           |           |  |  |
| Square Labels           |                |                          |                                    |                |           |           |  |  |
| Arched Labels           |                | 2" x 4"                  | Rectangle Label                    | 8/sneet        |           |           |  |  |
| Scallop Labels          |                |                          |                                    |                |           |           |  |  |
| Star & Starburst Labels |                | 3 1/3" x 4"              | Rectangle Label                    | e              | j/sheet   |           |  |  |
| Heart Labels            |                |                          |                                    |                |           |           |  |  |
| Lip Balm Labels         |                |                          |                                    |                |           |           |  |  |
| CD & DVD Labels         |                |                          |                                    |                |           |           |  |  |
| Name Tags & Badges      |                |                          |                                    |                |           |           |  |  |
| Industrial & GHS 🛛 🗸 🗸  |                | 3" x 4"                  | Rectangle Label                    | e              | o/sheet   |           |  |  |
| Stickers ×              |                |                          |                                    | ·              |           |           |  |  |
| Cordo                   |                |                          |                                    |                |           |           |  |  |
| ВАСК                    |                |                          |                                    |                |           |           |  |  |

Haz clic en la opción deseada para continuar y elegir el diseño de las etiquetas. Puedes optar por usar modelos prediseñadas o comenzar un diseño desde cero.

|                                                                                          | 1 - Choose Template 2 - Choose Design 3 - Customize 4 - Preview                                                       | Open                                            | Save | Help                                   | Live Chat               |
|------------------------------------------------------------------------------------------|----------------------------------------------------------------------------------------------------|-------------------------------------------------|------|----------------------------------------|-------------------------|
| Browse Designs                                                                           | Apply from a Saved Project Upload a Complete Design                                                                   |                                                 |      |                                        |                         |
| All Designs<br>What's New                                                                | Q Search Descriptions and Colors 1572 Designs - Rectangle Label 2/3" x 1 3/4"                                         |                                                 |      |                                        |                         |
| Animals & Nature<br>Blank & Basic Designs<br>Business & Occupation<br>Events<br>Holidays | V<br>V<br>V<br>V<br>V<br>V                                                                                            | TEXT HERE<br>al Information                     |      | Place Tex<br>Additional<br>Information | t Here                  |
| Home & School<br>Non-Profit & Religion<br>Styles                                         | V V V V V V V V V V V V V V V V V V V                                                                                 | ME/BRAND<br>Ouct identity<br>et wt. oz (g)      |      | NAME/BI<br>Product IC<br>Net WT. C     | AAND<br>entity<br>zz (g |
|                                                                                          | PLACE TEXT HERE     PLACE TEXT HERE     PLACE TEXT HERE       Troduct Identity     No NX 02     No NX 02     No NX 02 | Product Identity<br>Ime & Brand<br>Na W2 Oz (g) |      | FRODUC<br>PRODUC<br>NET V              |                         |
| CHANGE TEMPLATE                                                                          |                                                                                                    |                                                 |      |                                        |                         |

## Paso 4: Importar los Datos a Avery Design & Print

 En el panel de diseño, ve al menú lateral izquierdo y haz clic en "QR Codes and Bar Codes"

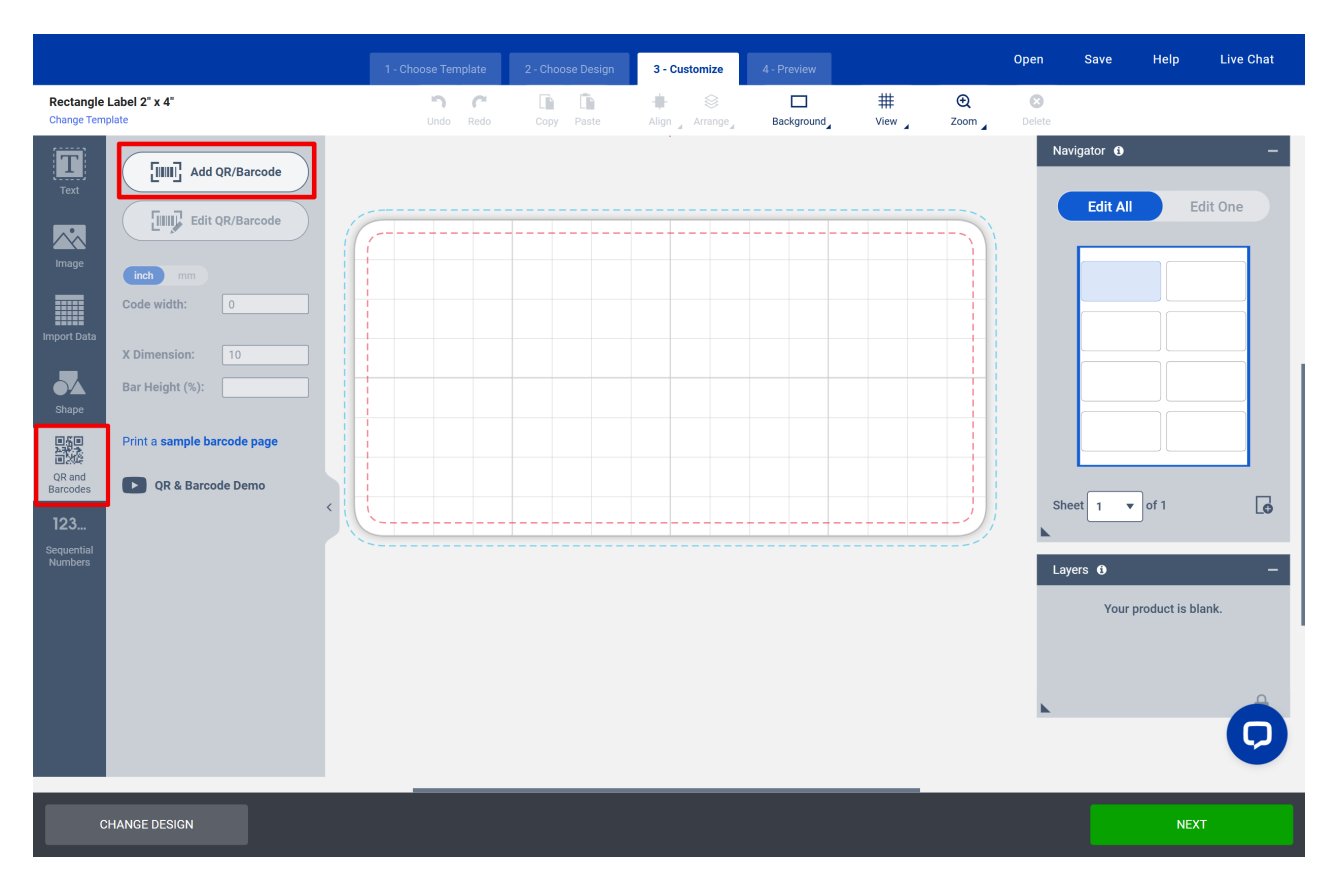

• Haz clic en "Add QR/Bar Code".

**Elegir Hoja de Cálculo (Choose Spreadsheet):** selecciona la fuente de importación de datos como "Spreadsheet" (Hoja de cálculo).

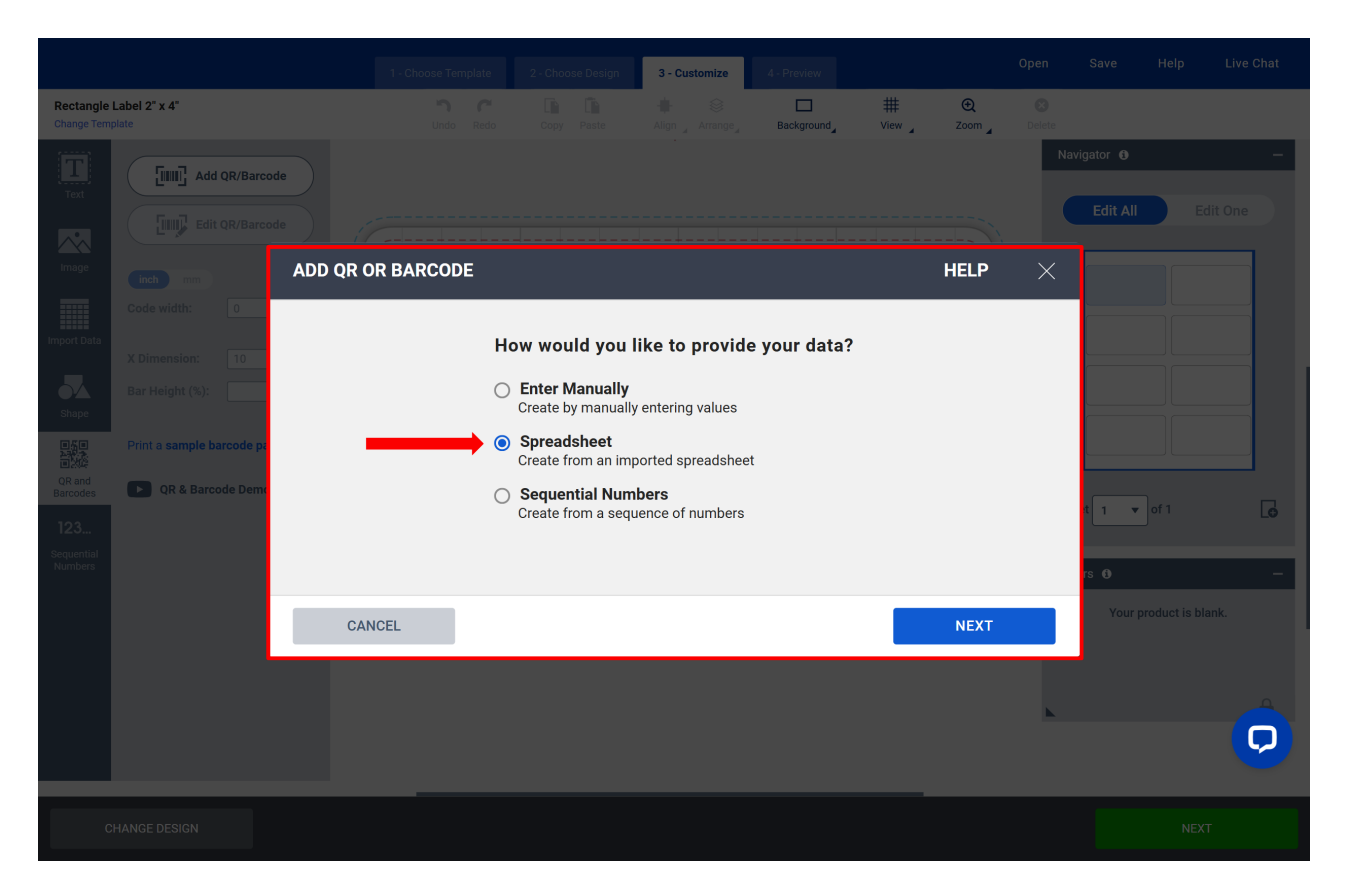

Aparecerá una pestaña para que selecciones el archivo Excel exportado desde Fracttal One.

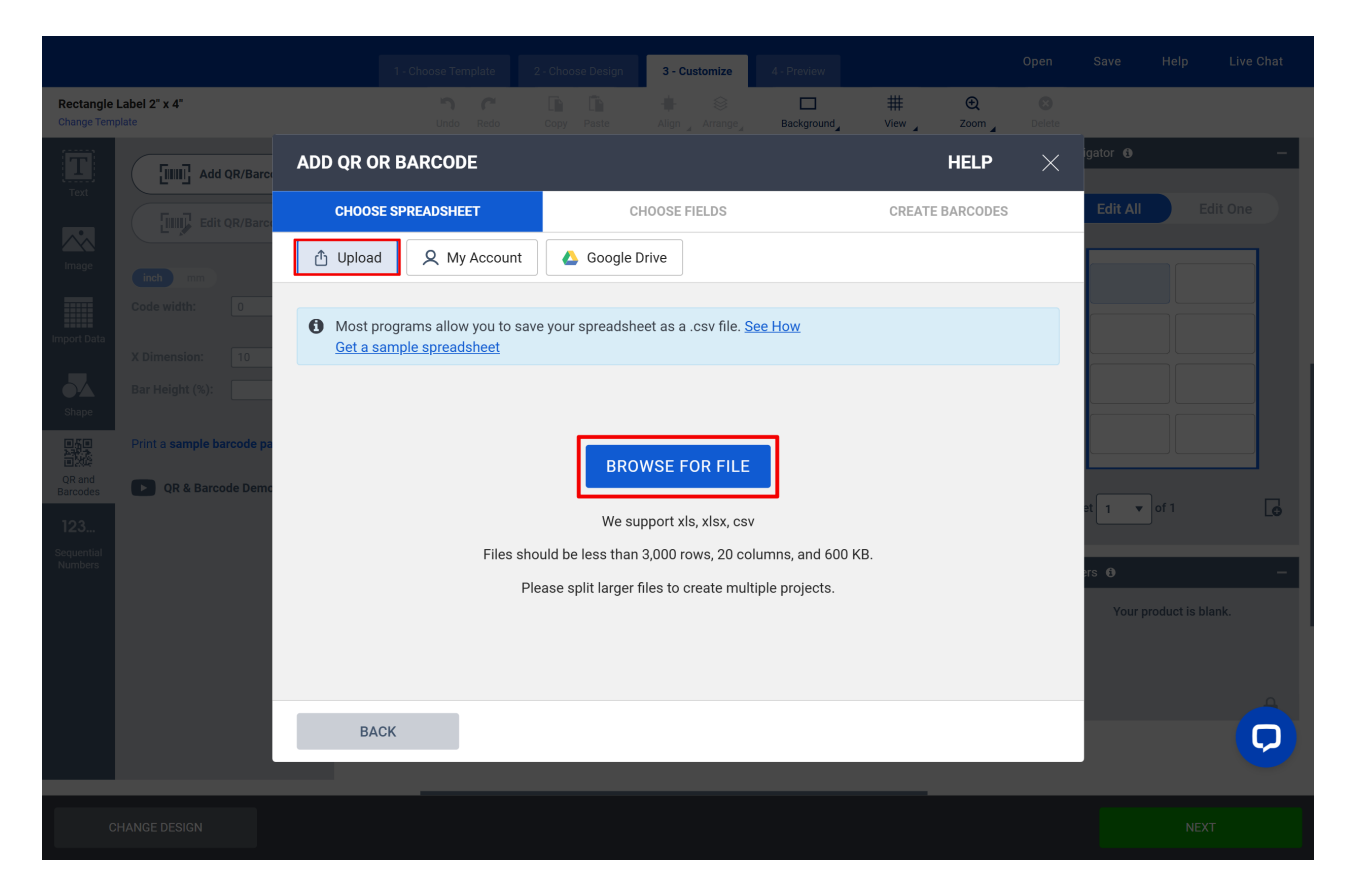

**Elegir Campos (Choose Fields):** selecciona los campos que deseas importar, marcando o desmarcando las opciones según sea necesario, y luego haz clic en **"Next"** para continuar.

|                         |                           |          |                         |                |                   | 3 - Customize        |                 |                        |                        |     |          |    |     |
|-------------------------|---------------------------|----------|-------------------------|----------------|-------------------|----------------------|-----------------|------------------------|------------------------|-----|----------|----|-----|
| Rectangle<br>Change Tem | Label 2" x 4"<br>plate    |          |                         |                |                   |                      | Background_     | ₩<br><sup>View</sup> ∡ | €<br><sup>Zoom</sup> ⊿ |     |          |    |     |
|                         | Add QR/Barce              | ADD QR   | OR BAR                  | CODE           |                   |                      |                 |                        | HELP                   | ×   | igator 🚯 |    | -   |
|                         | Edit QR/Barco             | снос     | DSE SPREAI              | DSHEET         |                   | CHOOSE FIELDS        |                 | CREATE                 | BARCODES               |     | Edit All | Ed |     |
|                         | inch mm                   | Choose f | the rows<br>klsx Replac | and colum      | ns you want '     | to print             |                 |                        |                        |     |          |    |     |
|                         | Code width: 0             | 🗌 If the | e first row c           | ontains your c | olumn titles, unc | heck this box so the | y do not print. |                        |                        |     |          |    |     |
|                         | X Dimension: 10           | # 5      | Select All              |                | <b>2</b> t≞       |                      | t≞.             |                        | 2                      | t≞  |          |    |     |
|                         | bai Height (%).           |          |                         | Código         |                   | Nombre (C)           |                 | Url Código QR          | 2                      |     |          |    |     |
|                         | Print a sample barcode pa | 2        |                         | 00001-2        |                   | FA mantenimiento     | ) J             | https://app.fra        | acttal.com/#in         | ive |          |    |     |
|                         | QR & Barcode Demo         | 3        |                         | 0000-4         |                   | VENTILADOR ME        | CANICO          | https://app.fra        | acttal.com/#in         | ive | et 1 💌   |    | G   |
|                         |                           | 4        |                         | 070128         |                   | BOMBA SUMERG         | BLE             | https://app.fra        | acttal.com/#in         | ive | ars O    |    | _   |
|                         |                           | 5        |                         | 070129         |                   | BOMBA SUMERG         | BLE             | https://app.fra        | acttal.com/#in         | ive | Your p   |    | nk. |
|                         |                           | 6        |                         | 080167         |                   | MOTOR                |                 | https://app.fra        | acttal.com/#in         | ive |          |    |     |
|                         |                           |          |                         |                |                   |                      |                 |                        |                        |     |          |    |     |
|                         |                           | E        | ACK                     |                |                   |                      |                 |                        | NEXT                   |     |          |    | Q   |
|                         |                           |          |                         |                |                   |                      |                 |                        |                        |     |          |    |     |
|                         |                           |          |                         |                |                   |                      |                 |                        |                        |     |          |    |     |

**Crear Códigos de Barras (Create Barcodes):** completa los campos relacionados con los datos que deseas personalizar en las etiquetas, organizándolos según tus necesidades.

|                         |                           |                    |             | 3 - Customize 4 - Prev   |                            |                    |                        |   |
|-------------------------|---------------------------|--------------------|-------------|--------------------------|----------------------------|--------------------|------------------------|---|
| Rectangle<br>Change Tem | Label 2" x 4"<br>plate    |                    |             | Align _ Arrange _ Backg  | □ #<br>round_ View _       | € S<br>Zoom Delete |                        |   |
|                         | Add QR/Barce              | ADD QR OR BARCODE  |             |                          |                            | Help $	imes$       | igator 🚯               | - |
| Text                    | Edit QR/Barc              | CHOOSE SPREADSHEET |             | CHOOSE FIELDS            | CREATE E                   | BARCODES           | Edit All Edit (        |   |
| Image                   | inch mm                   | Imported Data      |             | Industry Standard Format | QRCode                     | ~                  |                        |   |
| Import Data             | Code width: 0             | Código 🔶           |             | URL                      |                            | ~                  |                        |   |
|                         | X Dimension: 10           | Nombre (C)         | Drag & Drop | Website<br>Url Código QR |                            | ×                  |                        |   |
| Shape                   | Print a sample barcode pa | Url Código QR      |             |                          |                            |                    |                        |   |
| QR and<br>Barcodes      | QR & Barcode Demo         | Fabricante (C)     |             |                          |                            |                    |                        |   |
| 123                     |                           | Modelo (C)         | ]           |                          |                            |                    | et 1 🔻 of 1            | G |
| Sequential<br>Numbers   |                           |                    |             | Preview:                 |                            | Update Preview     | ers (6)                | - |
|                         |                           |                    |             |                          | ■ 秋 ■<br>753 275<br>■ 2850 |                    | Your product is blank. |   |
|                         |                           |                    |             | Print a                  | sample barcode page        |                    |                        |   |
|                         |                           | BACK               |             |                          |                            | FINISH             |                        | Q |
|                         |                           |                    |             |                          |                            |                    |                        |   |
| С                       |                           |                    |             |                          |                            |                    |                        |   |

- En el lado izquierdo, verás el orden de las columnas correspondientes al archivo exportado de Fracttal, que contienen la información de los activos.
- En Industry Standard Format, selecciona QR CODE.

- En Code Type, selecciona URL.
- Arrastra la opción URL Código QR del menú de la izquierda y suéltala en el campo Website.
- Haz clic en Update Preview para actualizar las modificaciones y luego en Finish.

|                         |                           | 1 - Choose Template | 2 - Choose Desig | n <b>3 - Customize</b> 4 - Prev  | view                  | Open              | Save Helį    | D Live Chat |
|-------------------------|---------------------------|---------------------|------------------|----------------------------------|-----------------------|-------------------|--------------|-------------|
| Rectangle<br>Change Tem | Label 2" x 4"<br>plate    |                     |                  | 🕂 😂 🗖<br>Align 🚽 Arrange 🖉 Backg | ground View           | € S<br>Zoom Delet |              |             |
|                         | Add QR/Barce              | ADD QR OR BARCODE   |                  |                                  |                       | Help $	imes$      | igator 🚯     | -           |
| Text                    | Edit QR/Barcs             | CHOOSE SPREADSHEET  |                  | CHOOSE FIELDS                    | CREAT                 | E BARCODES        | Edit All     |             |
| Image                   | inch mm                   | Imported Data       |                  | Industry Standard Format         | QRCode                | ~                 |              |             |
|                         | Code width: 0             | Código 🔶            |                  | Code Type<br>URL                 |                       | ~                 |              |             |
| Import Data             | X Dimension: 10           | Nombre (C)          | Drag & Drop      | Website<br>Url Código QR         |                       | ×                 |              |             |
| <b>O'A</b><br>Shape     | Bar Height (%):           | Url Código QR 🔶     | Ĩ                |                                  |                       |                   |              |             |
| QR and                  | Print a sample barcode pa | Fabricante (C)      |                  |                                  |                       |                   |              |             |
| Barcodes                | QR & Barcode Denic        | Modelo (C)          | ן<br>ן           |                                  |                       |                   | et 1 v of 1  | G           |
| Sequential<br>Numbers   |                           |                     |                  | Preview:                         |                       | Update Preview    | ers ()       | -           |
|                         |                           |                     |                  |                                  |                       |                   | Your product | is blank.   |
|                         |                           |                     |                  | Print a                          | a sample barcode page |                   |              |             |
|                         |                           | ВАСК                |                  |                                  |                       | FINISH            | 1            |             |
|                         |                           |                     |                  |                                  |                       |                   |              |             |
| с                       | HANGE DESIGN              |                     |                  |                                  |                       |                   |              | NEXT        |

Una vez redirigido a la página de diseño, visualizarás el código QR insertado en la plantilla. Se recomienda probar la funcionalidad del código para asegurarte de que es correcto y lleva a la información del activo en Fracttal One.

## Paso 5: Insertar Elementos

- Con los datos importados, arrastra y suelta los campos deseados sobre las etiquetas.
- Arrastra la imagen del código QR para posicionarla estratégicamente dentro del campo indicado.
- En el menú "**Import Data**", añade otra información relevante como nombre del activo, código, entre otros, arrastrando las columnas de datos a las áreas de la etiqueta.

|                              |                                                                                                    | 1 - Choose Template |            | 3 - Customize           |            |                      |                        | Open               | Save                  | Help | Live Chat                   |
|------------------------------|----------------------------------------------------------------------------------------------------|---------------------|------------|-------------------------|------------|----------------------|------------------------|--------------------|-----------------------|------|-----------------------------|
| Rectangle<br>Change Tem      | Label 2" x 4"<br>plate                                                                                                    | Undo Redo           | Copy Paste | ∔ ⊗<br>Align _ Arrange_ | Background | ₩<br><sup>View</sup> | €<br><sup>Zoom</sup> ∡ | <b>X</b><br>Delete |                       |      |                             |
| Text<br>Image<br>Import Data | Automatically import from a spreadsheet.<br>Choose Fields<br>Choose Fields<br>Choose Fields<br>Choose Fields<br>Choose Fields<br>Cadigo 100001-2<br>Codigo 100001-2<br>Codigo 100000-2<br>Codigo 10000-2<br>Codigo 10000-2<br>Codigo 10 |                     |            |                         |            |                      |                        | St La              | vigator ♥<br>Edit All | C 1  | -<br>lit One<br>G<br>C<br>C |
| С                            | HANGE DESIGN                                                                                                    |                     |            |                         |            |                      |                        |                    |                       | NEX  |                             |

Ajusta el tamaño del código QR y de la información para garantizar que sean legibles.

|                                                                                                    |           |                 | 3 - Customize          |            |                | Open           | Save                                                                                                    | Help                                                                                                    | Live Chat                                                                                                    |
|----------------------------------------------------------------------------------------------------|-----------|-----------------|------------------------|------------|----------------|----------------|----------------------------------------------------------------------------------------------------|----------------------------------------------------------------------------------------------------|----------------------------------------------------------------------------------------------------|
| Rectangle Label 2" x 4"<br>Change Template                                                                                                    | Undo Redo | Copy Paste      | 🕂 😂<br>Align 🖌 Arrange | Background | ₩<br>View Zoom | <b>O</b> elete |                                                                                                    |                                                                                                    |                                                                                                    |
| Text<br>Image<br>Image<br>I |           | 080167<br>MOTOR |                        | Fr         | acttal         |                | evigator •<br>Edit All<br>Edit All<br>Edit | Contractions of the second second sec | -<br>it One<br>(\$)<br>(\$)<br> |
| CHANGE DESIGN                                                                                                    |           |                 |                        |            |                |                |                                                                                                    | NEX                                                                                                    |                                                                                                    |

# Paso 6: Personalizar la Etiqueta

En Avery, puedes personalizar el diseño de la etiqueta. Esto incluye:

- Redimensionar el código QR y otros elementos.
- Agregar el logotipo de la empresa u otras imágenes relevantes.
- Ajustar colores, fuentes y el diseño según sea necesario.

#### APPPRI~2.PNG

# Paso 7: Aprobación y Descarga del Archivo de Etiquetas

Después de completar el diseño, haz clic en "Next" en la esquina inferior derecha.

#### APA375~1.PNG

Al terminar el diseño de las etiquetas, verifica la vista previa del resultado final. Si todo está correcto, finaliza el proceso en la página de verificación. Si lo necesitas, puedes volver atrás para hacer ajustes o, de lo contrario, aprueba el diseño para proceder a la descarga.

AP1418~1.PNG

- Para descargar el archivo en PDF, haz clic en "I Approve My Design" (Apruebo mi diseño).
- Luego, en la siguiente pantalla, podrás hacer clic en **"GET PDF TO PRINT"** (Obtener PDF para imprimir). El archivo se guardará automáticamente en tu computadora.

Captura de tela 2025-03-25 120220.PNG

Una vez finalizados los procedimientos, solo queda imprimir las etiquetas personalizadas con los datos deseados y aplicarlas según su necesidad.

#### Notas:

- La plataforma admite archivos en formato xls, xlsx y csv.
- Los archivos deben tener menos de 3.000 filas, 20 columnas y 600 KB. Si el archivo es mayor, divídelo en varios proyectos.
- Asegúrate de que la configuración de impresión sea la correcta para el tipo de etiqueta elegido